# 一、雲端自選股-啟用與關閉

(1). 功能路徑:首頁上方「功能」->設定->雲端自選股設定,預設為「暫不使用雲端自選股」

| 数留主 [成本 10.54][口道     | (八][\$Q1頁:口<br>++++++ | (建線][土里] <br>#2/画 _ /P》 | 凹戦:□連線][/巷<br>3 _ 協協 _ 共生/ | 版 9年9年10万19年<br>12月4日 - 188月7日 - | ,         | . 室頃]    | -[荷進者盗]                               |              |            |                                 |              |         |      |          |    |                             |                                                                                                    |
|-----------------------|-----------------------|-------------------------|----------------------------|----------------------------------|-----------|----------|---------------------------------------|--------------|------------|---------------------------------|--------------|---------|------|----------|----|-----------------------------|----------------------------------------------------------------------------------------------------|
| * * * * 😂 🖉   宿       |                       | ¥0.1貝 * 1回.85           | 2 * 催買 * 技術の               | ∽∿т* 選股*                         | 新闻・目記・    | 以用       | > 🗂 代碼                                |              |            | עראינג (ג) אן איי איי גע איי די |              |         |      |          |    |                             |                                                                                                    |
| < 自選股 (庫存)」           | 市ノ上櫃ノ                 | 興櫃 ) 平可                 | 空(買賣現沖)                    | 先買現沖)成                           | 分股)概念股    |          | 設定(K)                                 | •            |            | 自選商品組合(S) Ctrl+U                |              |         |      |          | F  |                             |                                                                                                    |
| 自選股一                  |                       |                         |                            |                                  |           |          | 下單設定                                  | <b>\</b>     |            | 自選報價欄位(T) Ctrl+T                |              |         |      | 修改商品欄位   | Ľ. |                             |                                                                                                    |
| 商品                    | 買進                    |                         | 成交                         |                                  | 漲幅%       |          | 背景顏色(C)                               | - <b>\</b> , |            | 商品名稱顏色(V)                       | ·圖 均價        | 股本      | 盈餘   | 市值       |    |                             |                                                                                                    |
| >>台股指數近月(一            | 10341                 | 10342                   | 10341                      | ▼7                               | -0.07     |          | 匯出                                    |              |            | 欄位名稱顏色(F)                       | 10331        |         |      |          |    |                             |                                                                                                    |
| FITXN02.TF            |                       |                         |                            |                                  |           |          |                                       | i i          |            | 案端自躍股設定                         |              |         |      |          |    |                             |                                                                                                    |
| 元大MSCI A股<br>二十合潮60   | 20.50                 | 20.52                   | 20.50=                     | ▼ 0.39                           | -1.87     |          |                                       |              | L          | 安端白礁组合同復                        | 20.60        |         |      |          |    |                             |                                                                                                    |
| 元人台湾20<br>会満50元十84年01 | 0.13                  | 0.12                    | 0.124                      | V0.15                            | -7.60     |          | 朝田到Excel(D)                           | •            | -          | 云明日進起日四後                        | //.00        |         |      |          |    |                             |                                                                                                    |
| 台灣50中信86售01           | 1 30                  | 1 40                    | 1 38-                      | 0.01                             | 0.00      |          | 警示(C)                                 | •            |            | 設正新闻列(A)                        | 0.13         |         |      |          |    |                             |                                                                                                    |
| 元大台灣50反1              | 12.37                 | 12.38                   | 12.38=                     | ▲ 0.02                           | +0.16     |          | 系統狀態                                  | •            |            | 網路設定(B)                         | 12.38        |         |      |          |    |                             |                                                                                                    |
| 富邦NASDAQ反1            | 13.52                 | 13.53                   | 13.52=                     | ▼ 0.02                           | -0.15     |          | 版本更新                                  |              |            | 系統設定更新(U)                       | 13.53        |         |      |          |    |                             |                                                                                                    |
| 上證50參考指數              |                       |                         | 2715.94                    | 🔹 🔻 3.83                         | -0.14     | 2        | ****                                  |              |            | 歷史資料排程(H)                       | 2716.67      |         |      |          |    |                             |                                                                                                    |
| 上證180參考指數             |                       |                         | 8244.83                    | ▼ 26.15                          | -0.32     | Ą        | 放大子型                                  |              |            | 系統參數(P)                         | 8247.11      |         |      |          |    |                             |                                                                                                    |
| 富邦上記                  | 31.02                 | 31.04                   | 31.02                      | ▼ 0.46                           | -1.46     | A        | 縮小字型                                  |              | <b>a</b> + |                                 | 31.14        |         |      |          |    | 室候白斑船铅定                     |                                                                                                    |
| 首邦上証止2<br>由報          | 39,40                 | 39.43                   | 39.40                      | - 0.20                           | -0.80     | ×        | 預設大小                                  |              |            | 452 25 10                       | 39.09        | 1572 40 | 0.47 | 2019.0   |    |                             |                                                                                                    |
| TSMC(ADR)             | 24.90                 | 24.95                   | 24.90-<br>38.00e           | • 0.20                           | +0.67     | 4        | 重新整理(R)                               | F5           | č          | 0 38.64                         | 38 0048      | 1373,49 | 0.47 | 391010   |    |                             |                                                                                                    |
| 台積電                   |                       |                         | 236.5=                     | ▲ 1.00                           | +0.42     |          | 内容(H)                                 | F1           | 3          | 1071 235.5                      | 235.63       | 2593.04 | 3.86 | 61325.3  |    |                             |                                                                                                    |
| 085271.TW             |                       |                         |                            |                                  |           |          | 快捷百碼—覽表()                             | 0)           | -          |                                 |              |         |      |          |    | ○ 寧端月選股股用                   |                                                                                                    |
| 聯發科                   |                       |                         |                            |                                  |           |          | PIGER IN SECU                         | ev<br>outure | 2 [        | 34 270.5                        | 271.18       | 159.37  | 4.39 | 4344.8   |    |                             |                                                                                                    |
| 弘帆                    | 61.3                  | 61.5                    | 61.3=                      | ▼0.40                            | -0.65     |          | 5일타I(P)                               | Ctrl+P       | 1          | 1 61.7                          | <b>61.36</b> | 5.26    | 1.81 | 32.2     |    | •                           |                                                                                                    |
| 華南金                   | 18.85                 | 18.90                   | 18.90=                     | 0.00                             | 0.00      |          | 迷你報價模式 (                              | Ctrl+F1      | 8          | 204 18.90                       | 18.87        | 1154.36 | 0.38 | 2181.7   | Ť  | 🗇 戴不佑田泰端白湖职                 |                                                                                                    |
| 晶邦金                   | 45.25                 | 45.30                   | 45.30=                     | ▲ 0.30                           | +0.6/     |          | 完全隱藏模式 (                              | Ctrl+F2      | 6          | 218 45.00                       | 45.26        | 1023.36 | 1.87 | 4635.8   | •  | 19) 智尔使用芸術日進放               |                                                                                                    |
| - + 秋田 (井添公坊          |                       |                         |                            |                                  |           |          | 傳送使用記錄                                |              |            |                                 |              |         |      |          |    |                             |                                                                                                    |
| →時指數近日/→船             | VEITY*1)              | 12.0                    | 5.00 1024                  | 14 17 -                          | 0 07% 9   |          | 早期報価百面                                |              |            | 10341                           | 時間           |         |      | 13:05:00 |    |                             |                                                                                                    |
|                       |                       | 15.0                    | 0.09 1004                  | 1                                | 0.07 70 0 | í        | 力開致良良四                                |              |            | ▼ 7                             | 軍量           |         |      | 13.03.03 |    | - 詳細説明,諸按凡參考等婦              | 11) 注意 12 第二日 注意 13 第二日 注意 13 第二日 13 11 11 11 11 11 11 11 11 11 11 11 11 |
| 10400                 |                       |                         |                            |                                  |           |          | · · · · · · · · · · · · · · · · · · · |              | -          | -0.07%                          | 總量           |         |      | 89097    |    |                             |                                                                                                    |
| 10393                 |                       |                         |                            |                                  |           |          | 更改密碼(X)                               |              |            | -22.18                          | 昨量           |         |      | 109945   |    |                             | ,                                                                                                    |
| 10378                 |                       |                         |                            |                                  |           |          | 再登入其他帳號                               | -            |            |                                 | 未平和          | È       |      | 91439    |    | 藤安加り間の                      | 15/CN                                                                                                    |
| 10363                 |                       |                         |                            |                                  |           | <b>I</b> | 登入                                    |              |            | 10305                           | 昨收           |         |      | 10348    | 3  | 11日 (ム) 11日1日 (ム) 11日1日 (山) | B(C)                                                                                                    |
| 10010                 |                       |                         |                            |                                  | مساملات   |          | 登出                                    |              |            | 10331                           | 開盤           |         |      | 10325    |    |                             |                                                                                                    |
| 10348                 | •••••                 |                         |                            |                                  |           |          |                                       |              |            |                                 |              |         |      |          |    |                             |                                                                                                    |

Х

(2).功能說明:

2-1. 雲端自選股啟用設定;各功能選項說明請參考下方圖示內容說明

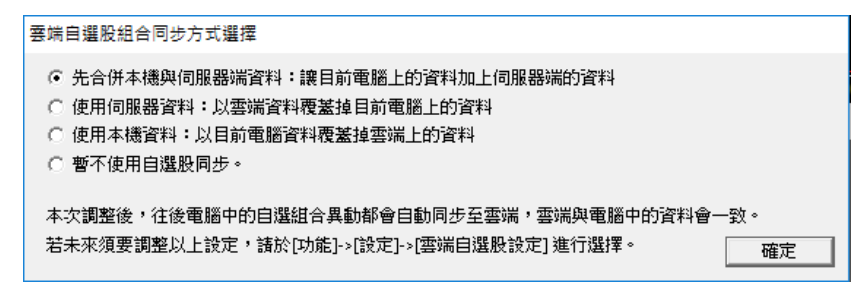

#### 二、雲端自選股-雲端自選組合回復

(1). 功能路徑:首頁上方「功能」->設定->雲端自選組合回復

#### (2). 功能說明: 可還原自選股前 100 次異動版本資料, 並可針對單一版本內任一自選股組合進行還原

| 9    | 致富王 [版本 10.34][已登/ | 入] [報價 : 己                                    | 連線][主動[         | 回報 : 已連線] [港     | 股延遲15分鐘,      | 美股只提供收益          | 監價]      | - [精選看盤]                 |              |          |                                       |             |         |      |          |
|------|--------------------|-----------------------------------------------|-----------------|------------------|---------------|------------------|----------|--------------------------|--------------|----------|---------------------------------------|-------------|---------|------|----------|
| A    | 🔶 * 🔶 * 🎒 🛃   看盤   | 豊・大盤・日                                        | 報價 👻 個股         | ₹ ■ 權證 ■ 技術分     | 分析▼ 選股▼       | 新聞、自訂、           | 功能       | 🛯 🛛 🍠 🛃   代碼             |              |          | • 🤫 🔍 생 🌺   🕨 🕲 分                     | 忻工具 →       |         |      |          |
| •••• |                    | Ħ Ý ŀ攊 Ýí                                     | <b>国版 )</b> 亚司: | 空 / 冒查現油 /       | 先冒琅油 ) rdv    | 5股 ) 和今股         |          | 設定(K)                    | •            |          | 自選商品組合(S) Ctrl+U                      |             |         |      | e        |
| 唐    | 白羅股一               | · / 土區 / :                                    | ekina / i -u:   | £ / x g 90/ /    | 5 Lise 502 P  | onder / madelade | -        | 下單設定                     | <b>`</b>     |          | 自選報価欄位(T) Ctrl+T                      |             |         |      | 修改商品欄位   |
| 固    | 前見.                | 習進                                            | 靈山              |                  | 海路            | 運転の              |          | 20日55年(0)                | $\mathbf{N}$ |          | 西温秋候橋団(I) CII+1                       | 国 村個        |         |      | 市街       |
| 玥    | □□□□<br><>>> ○○□   | 貝進                                            | 10242           | 10241            |               | 7取相70            |          | 肩景顔巴(C)                  | <u> </u>     |          | 間如酒桶顔巴(V)                             | 画 均良        | //2/4×  | mer  |          |
| 쯒    | FITXN02 TF         | 10341                                         | 10342           | 10341            |               | -0.07            |          | 匯出                       | X            |          | 欄位名稱顏色(F)                             | - 10331     |         |      |          |
| -    | 元大MSCLA股           | 20.50                                         | 20.52           | 20.50=           | ▼ 0.39        | -1.87            |          | 匯入                       |              |          | 雲端自選股設定                               | 20.60       |         |      |          |
| )    | 元大台灣50             | 77.05                                         | 77.10           | 77.10=           | <b>v</b> 0.15 | -0.19            |          | 輸出到Excel(D)              | •            |          | 雲端自選組合回復                              | 77.00       |         |      |          |
| ŧ    | 台灣50元大84售01        | 0.12                                          | 0.13            | 0.12+            | ▼ 0.01        | -7.69            |          |                          |              | <u> </u> | 設正新闻列(A)                              | 0.13        |         |      |          |
| Ð    | 台灣50中信86售01        | 1.39                                          | 1.40            | 1.38=            | 0.00          | 0.00             |          | 書/(C)                    |              |          | ///////////////////////////////////// | <b>1.40</b> |         |      |          |
| E    | 元大台灣50反1           |                                               |                 |                  |               |                  |          | <u></u> 条統狀態             | •            |          | 利泊収に(り)                               | 12.38       |         |      |          |
| 2    | 富邦NASDAQ反1         | 13.52                                         | 13.53           | 13.52=           | ▼ 0.02        | -0.15            |          | 版本更新                     |              |          | 条統設定更新(U)                             | 13.53       |         |      |          |
| S)   | 上證50參考指數           |                                               |                 | 2715.94          | ▼ 3,83        | -0.14            | <u>^</u> | 放大空刑                     |              |          | 歷史資料排程(H)                             | 2715.67     |         |      |          |
| 5    | 上記180参考指数          |                                               |                 | 8244.83          | ▼ 26.15       | -0.32            | 7        | 焼い京型                     |              |          | 系統參數(P)                               | 8247.11     |         |      |          |
| Ę    | 日邦工証<br>合却し対元う     | 31.02                                         | 31.04           | 31.02*           | <b>V</b> 0.46 | -1.46            | A        | 細小子空                     |              | â        |                                       | 31.14       |         |      |          |
| Τ    | 留かL証E2<br>市留       | 39,40                                         | 39.43           | 39.40            | <b>1.23</b>   | -0.90            | X        | 預設大小                     |              | 8        | 452 25 10                             | 39.09       | 1572 41 | 0.47 | 2019.0   |
| 5    | TSMC(ADR)          | 24.90                                         | 24.95           | 24.90=<br>38.00e | • 0.20        | +0.67            | 4        | 重新整理(R)                  | F5           | ă.       | 0 38.64                               | 38.0048     | 1373.45 | 0.47 | 3910.0   |
| 3    | 台積電                |                                               |                 | 236.5=           | ▲ 1.00        | +0.42            | _        | 內容(H)                    | F1           | 3        | 1071 235.5                            | 235.63      | 2593.04 | 3.86 | 61325.3  |
| 3    | 085271.TW          |                                               |                 |                  |               |                  |          | 仲捷百雄 一 等事(               |              | 1        |                                       |             |         |      |          |
| 9    | 聯發科                |                                               |                 |                  |               |                  |          |                          |              | 2        | 34 270.5                              | 271.18      | 159.37  | 4.39 | 4341.8   |
| Ð    | 弘帆                 | 61.3                                          | 61.5            | 61.3=            | ▼ 0.40        | -0.65            |          | 列印(P)                    | Ctrl+P       | 1        | 1 61.7                                | 61.36       | 5.26    | 1.81 | 32.2     |
| Ē    | 華南金                | 18.85                                         | 18.90           | 18.90=           | 0.00          | 0.00             |          | 迷你報價模式 (                 | Ctrl+F1      | 8        | 204 18.90                             | 18.87       | 1154.36 | 0.38 | 2181.7   |
| 7    | 富邦金                |                                               |                 | <b>45.30</b> =   | <b>0.30</b>   | +0.67            |          | 完全隱藏模式(                  | Ctrl+F2      | 6        | 218 45.00                             | 45.26       | 1023.36 | 1.87 | 4635.8   |
|      |                    | <u></u>                                       |                 |                  |               |                  |          |                          |              |          |                                       |             |         |      | <u> </u> |
|      | ▼ / 走勞圖 \技術分析      | \<br>(7)(7)(7)(7)(7)(7)(7)(7)(7)(7)(7)(7)(7)( |                 |                  |               |                  |          |                          |              |          | 100.11                                | n+###       |         |      |          |
|      | 古版指數近月(一般)         | (FIIX*I)                                      | 13:0            | 5:09 1034        | 1 🕈 🔻 / -     | 0.07% 8          |          | 另開報價貝回                   |              |          | 10341                                 | 時间          |         |      | 13:05:09 |
|      | 10406              |                                               |                 |                  |               |                  |          | 另開交易頁面                   |              |          | 0.070                                 | 半重 (病見      |         |      | 1        |
|      | 10393              |                                               |                 |                  |               |                  |          | 更改密碼(X)                  |              |          | -0.07%                                | 総里          |         |      | 89097    |
|      | 10378              |                                               |                 |                  |               |                  |          | <b>再</b> 替入其他 <b></b> 龌毙 |              |          | -22.18                                | 中里          | 合       |      | 109945   |
|      |                    |                                               |                 |                  |               |                  | 1571     | 28.1                     | -            |          | 10334                                 | 水平)<br>昨日   |         |      | 91439    |
|      | 10363              |                                               |                 |                  |               |                  | - Mill   | 묘                        |              |          | 10303                                 | 開般          |         |      | 10346    |
|      | 10348              |                                               |                 |                  |               | A States         |          | 登出                       |              |          | 10551                                 | ける          |         |      | 10323    |

#### 雲端自選商品組合版本回復 Х 諸選擇要回復的版本: 商品組合: 11合內商品: ✔20190313-181639 🔨 001 自選二 001 0061.TW 元大寳滬深 . 002 自選三 20190313-125605 002 006206.TW 元大上證50 20190312-144430 003 自選四 003 006207.TW 阳滬深 20190312-144415 004 自選五 004 00643.TW 群益深証中小 20190121-110826 005 自選六 005 399005.FS 深証中小板參考指數 20190121-110759 006 自選股一 006 000016.FS 上證50參考指數 20190121-110136 007 自選股二 007 000010.FS 上證180參考指數 20181123-092546 008 自選股三 008 SHASHR.FS 上証A股參考指數 0.2444.70 ++++ 完成(K) 取消(C)

三、Q&A

# Q1. 如何進行雲端自選股的啟用與關閉呢?

| 🧐 致富王 [版本 10.34][已登                                                                                                    | 入] [報價 : 已連線] [主                                                                                                    | E動回報 : 已連線] [港                                                                       | 股延遲15分鐘,美服                          | 段只提供收盤價]                                                                                                    | - [精選看盤]                                                                                                    |                                                                                                    |                                                                                                    |                                                          |                                                                        |                                                                                                    |                                                                                 |   |
|----------------------------------------------------------------------------------------------------|----------------------------------------------------------------------------------------------------|--------------------------------------------------------------------------------------|-------------------------------------|----------------------------------------------------------------------------------------------------|----------------------------------------------------------------------------------------------------|----------------------------------------------------------------------------------------------------|----------------------------------------------------------------------------------------------------|----------------------------------------------------------|------------------------------------------------------------------------|----------------------------------------------------------------------------------------------------|---------------------------------------------------------------------------------|---|
| 🚹 🔶 * 🔶 🎒 🛃                                                                                                    | 籃▼大盤▼報價▼                                                                                                    | 個股 - 權證 - 技術:                                                                        | 分析 🔹 選股 🔹 新聞                        | 間 · 自訂 · 功能                                                                                                    | 🛯 💋 🔡   代碼                                                                                                    |                                                                                                    | - 🤫 🔍 😽 🎨   k                                                                                                    | ⑧ 分析工具 -                                                 |                                                                        |                                                                                                    |                                                                                 |   |
| <ul> <li>▲ ● ● ② 2 1 1</li> <li>● 「目疑股一座存〉上</li> <li>目 透股一</li> <li>■ 商品</li> <li>■ 約</li> <li>→ ○ 合胞指數近月(一</li> <li>● FITXN02.IF</li> <li>■ 元大台湾50</li> <li>● 台湾50元大84 50</li> <li>● 台湾50中信86 50</li> <li>□ 元大台湾50</li> <li>□ 富邦NaSDA0反1</li> <li>■ 上遊180金等指数</li> <li>■ 富邦上部</li> <li>■ 富邦上部</li> <li>■ 富邦上部</li> </ul> | ★ 大量・転貨<br>市 / 上櫃 / 與櫃 / <sup>S</sup><br><u>買進</u> 賣<br>10341 1034<br>20.50 20.5<br>77.05 77.1<br>0.12 00.1<br>1.39 1.4<br>12.37 12.8<br>13.52 13.5<br>                                     | 国家、福田・技術<br>平可空)(買賣現中)<br>出<br>12<br>103414<br><br><br><br><br><br><br><br><br><br>- | 分析・温波・新译<br>光頁現中 Y 成分服<br>          | ■ 目)<br>● (1)<br>● (1) | <ul> <li>         送定(K)         下単設定         第最積色(C)          </li> <li>         優遇人         輸出到Excel(D)         </li> <li>         登示(C)         糸統狀礎         版本更新         放大字型         縮小字型      </li> </ul> |                                                                                                    | <ul> <li></li> <li></li> <li><!--</th--><th>マークが上員。<br/>trl+U<br/>trl+T<br/>二回<br/>10331<br/></th><th>股本<br/><br/><br/><br/><br/><br/><br/><br/><br/></th><th>●<br/>修改商品 欄位<br/>空論 市値<br/><br/><br/><br/><br/><br/><br/><br/><br/><br/><br/><br/><br/><br/><br/><br/><br/><br/><br/><br/><br/><br/><br/><br/><br/><br/><br/><br/><br/><br/><br/><br/><br/><br/><br/><br/><br/><br/><br/></th><th></th><th></th></li></ul> | マークが上員。<br>trl+U<br>trl+T<br>二回<br>10331<br>             | 股本<br><br><br><br><br><br><br><br><br>                                 | ●<br>修改商品 欄位<br>空論 市値<br><br><br><br><br><br><br><br><br><br><br><br><br><br><br><br><br><br><br><br><br><br><br><br><br><br><br><br><br><br><br><br><br><br><br><br><br><br><br> |                                                                                 |   |
| <ul> <li>□ 富邦上証T2</li> <li>□ 中領</li> <li>□ 丁SMC(ADR)</li> <li>□ 台積電</li> <li>□ 6拾積電</li> <li>□ 085271.TW</li> <li>□ 陽發科</li> <li>□ 弘帆</li> <li>□ 弘帆</li> <li>□ 高邦金</li> </ul>                                                                                                    | 39.40         39.4           24.90         24.9           236.0         236           272.5         273           61.3         61           18.85         18.9           45.25         45.3 | 39.40+           524.90=                                                             | ▼ 1.23 - ▼ 0.20 - ▲ 0.26 + ▲ 1.00 + | -3.03 (************************************                                                                                                    | 預設大小           重新整理(R)           內容(H)           快捷頁碼一覽表(Q)           列印(P)           Ctrl           送你報價模式           完全隱藏模式                                                                                   | F5 0<br>F1 3<br>-<br>-<br>-<br>-<br>-<br>-<br>-<br>-<br>-<br>-<br>-<br>-<br>-<br>-<br>-<br>-<br>-<br>-<br>- | 97         40.63           452         25.10           0         38.64           1071         235.5               34         270.5           1         61.7           204         18.90           218         45.00                                                                                                    | 39.69<br>24.88<br>36.9948<br>235.63<br>                  | 1573.49 0<br>2593.04 3<br>159.37 4<br>5.26 1<br>1154.36 0<br>1023.36 1 | .47 3918.0<br><br>.86 61325.3<br><br>.39 4344.8<br>.81 32.2<br>.38 2181.7<br>.87 4635.8                                                                                           | 雲端自選股設定<br>〇 雲端自選股啟用                                                            | × |
| ◆ / 表發圖 < 技術分析<br>台股指數近月(一般<br>10406<br>10393<br>10378<br>10363<br>10348<br>10348                                                                                                    | 0(FITX*1) <b>13</b>                                                                                                    | ::05:09 1034                                                                         | 1♦ ♥7 -0.(                          | 07% 8!<br>                                                                                                    | 傳送使用記錄       另關從易頁面       男說交易頁面       更改容碼(X)       再登入其他帳號       登出                                                                                                    |                                                                                                    | 103<br>-0.0<br>-22<br>100<br>100<br>100                                                                                                    | 41↓ 時間<br>7 7 單量<br>7.6 總量<br>354 未平<br>305 咋收<br>331 開盤 |                                                                        | 0<br>13:05:09<br>1<br>89097<br>109945<br>91439<br>10348<br>10348                                                                                                    | <ul> <li>● 暫不使用雲端自選股</li> <li>詳細說明,請按F1參考雲</li> <li>確定(K)</li> <li>●</li> </ul> |   |

### Q2.發現雲端自選股資料錯誤或被覆蓋掉,如何將即有正確自選股資料還原呢?

| 敗富王 [版本 10.34][己登,                      | 入] [報價 : 已連線] [主     | 動回報 : 已連線       | [港股延遲15            | 5分鐘,美股牙 | 只提供收盤價      | [] - [精選看盤]   |         |           |                                |              |         |      |              |                     |          |          |               |           |
|-----------------------------------------|----------------------|-----------------|--------------------|---------|-------------|---------------|---------|-----------|--------------------------------|--------------|---------|------|--------------|---------------------|----------|----------|---------------|-----------|
| ◆ * ◆ * 🎒 🕗   看盘                        | 盥▼大盤▼報價▼個            | ■股・權證・拮         | ἑ術分析 ▼ 選           | 股~新聞~   | ・ 自訂 ・ 功    | 龍 🛛 💋 🛃   代   | 碼       | - 🧠 🔾     | , 👋 🎨   📐 🛞 分析                 | f工具 -        |         |      |              |                     |          |          |               |           |
| ● 自選股 (庫存)上市<br>自選股一                    | 市 / 上櫃 / 興櫃 / 平<br>- | 可空 / 買査現)       | ▶ ) 先買現沖           | ) 成分股 ) | (概念股        | 設定(K)<br>下単設定 | •       | 自選商自選報    | 品組合(S) Ctrl+U<br>價欄位(T) Ctrl+T |              |         |      | €<br>修改商品 欄位 |                     |          |          |               |           |
| 商品                                      | 買進 賣!                |                 |                    |         | 幅%          | 背景顏色(C)       | · · ·   | 商品名       | 稱顏色(V)                         | :圖 均價        |         |      | 市值           |                     |          |          |               |           |
| >>台股指數近月(一                              | 10341 1034           | 2 1034          | <b>B</b> 5         | ▼ 7 -0  | .07         | 匯出            |         | 欄位名       | 稱顏色(F)                         | <b>10331</b> |         |      |              |                     |          |          |               |           |
| FITXN02.TF                              |                      | -<br>-          |                    |         |             | 阿羅入           |         | 雲端自       | 選股設定                           |              |         |      |              |                     |          |          |               |           |
| 元大MSCI A股<br>元大台灣50                     | 20.50 20.5           | 2 20.5          |                    | .39 -1. | .87         | 他出到Evcel(     | י וח    | 雲端自       | 選組合回復                          | 20.60        |         |      |              |                     |          |          |               |           |
| 台灣50元大84售01                             | 0.12 0.1             | 3 0.1           | 2+ • 0             | .01 -7  | .69         | 88 T (0)      |         |           | 開列(4)                          | 0.13         |         |      |              |                     |          |          |               |           |
| 台灣50中信86售01                             | 1.39 1.4             | 0 1.3           | 8= 0               | .00 0   | .00         | 警术(C)         | •       | 499 90 80 | ₩(P)                           | <b>1.40</b>  |         |      |              |                     |          |          |               |           |
| 元大台灣50反1                                |                      |                 |                    |         | .16         | <b>条統狀態</b>   | •       |           | 定(D)                           | 12.38        |         |      |              |                     |          |          |               |           |
| 富邦NASDAQ反1                              | 13.52 13.5           | 3 13.5          | 2= • 0             | .02 -0  | .15         | 版本更新          |         | ● 未就設     | 佐史新(U)                         | 13.53        |         |      |              |                     |          |          |               |           |
| 上證50参考指數<br>上證180条者指數                   |                      | - 2715.94       | t v 3.<br>2 v − 26 | .83 -0  | .14         | ▲ 放大字型        |         | ◎ 歴史賞     | 科排程(H)                         | 8247 11      |         |      |              |                     | -        |          |               |           |
| 富邦上証                                    | 31.02 31.0           | 4 31.0          | 2+ • 0             | .46 -1  | .46         | ~<br>縮小字型     |         | 条統参       | 數(P)                           | 31.14        |         |      |              | 雲端目邏商品組合版本回         | 復        |          |               |           |
| 富邦上証正2                                  | 39.40 39.4           | 3 39.4          | 0 <b>♦ ▼1</b>      | .23 -3  | .03 ½       | ▲ 預設大小        |         | 6 97      | 40.63                          | 39.69        |         |      |              |                     |          |          |               |           |
| 中鋼                                      | 24.90 24.9           | 5 24.9          | )= 🔻 🔻 0           | .20 -0  | .80         | ) 重新数理(P)     | 55      | 5 452     | 25.10                          | 24.88        | 1573.49 | 0.47 | 3918.0       | 諸選擇要回復的版本:          | 商品組合:    |          | (1)合内商品:      |           |
| TSMC(ADR)                               |                      | - 38.9          | s 🔺 0              | .26 +0  | .67         |               | F1      | 0 0       | 38.64                          | 38.9948      | 2502.04 | 2.01 | 61005.0      |                     | 001 001  |          |               |           |
| □1頁电<br>085271 TW                       | 230.0 230.           | <b>3 230</b> .; |                    | .00 +0  | .42         |               | FI I    | 3 10/1    | 235.5                          | 233.03       | 2593.04 | 3.80 | 01325.3      | ✓ 20190313-181639 ∧ | 001 日選   | <u>^</u> | U1 UU61.TW    | 元大資滬涂     |
| 聯發科                                     |                      |                 |                    |         | .92         | 快速貝碼一算        | (表(Q)   | 2 34      | 270.5                          | 271.18       | 159.37  | 4.39 | 4344.8       | 20190313-125605     | 002 自選三  |          | 02 006206.TW  | 元大上證50    |
| 弘帆                                      | 61.3 61.             | 5 61.3          | 3= 🔻 🗸 0           | .40 -0  | .65 👘       | 》列印(P)        | Ctrl+P  | 1 1       | 61.7                           | 61.36        | 5.26    | 1.81 | 32.2         | 20190312-144430     | 003 自選四  |          | 03 006207.TW  | 阳滬深       |
| 華南金                                     | 18.85 18.9           | 0 18.9          | )= 0.              | .00 0   | .00         | 迷你報價模式        | Ctrl+F1 | 8 204     | 18.90                          | 18.87        | 1154.36 | 0.38 | 2181.7 🎽     | 20100212-144415     | 004 白斑素  |          | 04 00642 TW   | ¥关:深端由小   |
| 富邦金                                     | 45.25 45.3           | 0 45.3          | )= 🔺 🚺             | .30 +0  | .67         | 完全隱藏模式        | Ctrl+F2 | 6 218     | 45.00                          | 45.26        | 1023.36 | 1.87 | 4635.8       | 20190312-144413     |          |          | 00045.1 m     | 一計画/本証十小  |
| ◆ → → → → → → → → → → → → → → → → → → → | )                    |                 |                    |         |             | 傳送使用記錄        | ŧ       |           |                                |              |         |      | Ð            | 20190121-110826     | 005 日選六  |          | 05 399005.FS  |           |
| 台股指數近月(一般)                              | (FITX*1) 13          | :05:09 10       | 341 🕹 🔻            | 7 -0.07 | <b>7% 8</b> | 另盟報價百面        | 1       |           | 10341                          | 時間           |         |      | 13:05:09     | 20190121-110759     | 006 自選股一 |          | 06 000016.FS  | 上證50參考指數  |
| 10406                                   |                      |                 |                    |         |             | 早期衣見百宿        | T       |           | ▼ 7                            | 單量           |         |      | 1            | 20190121-110136     | 007 自選股二 |          | 07 000010.FS  | 上證180參考指編 |
| 10202                                   |                      |                 |                    |         |             | 万法文の文目        | •       |           | -0.07%                         | 總量           |         |      | 89097        | 20191122-002546     | 008 白銀船三 |          | 27 TH26 H2 60 | 上証言時後差担   |
| 10090                                   |                      |                 |                    |         |             | 更以密碼(A)       | -       |           | -22.18                         | 昨量           |         |      | 109945       | 20101125-052540     | 000 日湛水二 | ¥        |               |           |
| 10378                                   |                      |                 |                    |         |             | 再登入其他朝        | i 51%   |           | 10354                          | 未平)          | Î       |      | 91439        |                     |          |          |               |           |
| 10363                                   |                      |                 |                    |         |             | ■ 荳人          |         |           | 10305                          | 昨收           |         |      | 10348        |                     |          |          |               | 完成(K)     |
| 10000                                   |                      |                 |                    |         |             | -             |         |           | 10001                          | PU 45        |         |      | 10005        |                     |          |          |               |           |

Х

取消(C)

# Q3. 若要<u>重新設定雲端自選股組合同步方式</u>,該如何進行呢?

### 步驟一、請先設定「暫不使用雲端自選股」選項,進行同步功能關閉

| 9        | 故富王 [版本 10.34][已登      | 入] [報價 : 已連線] [ | 主動回報 : 已連線] [洮         | 曹股延遲15分鐘,美)         | 股只提供收盤價]               | -[精選看盤]                                                  |                  |                            |                                                 |              |          |   |                 |        |
|----------|------------------------|-----------------|------------------------|---------------------|------------------------|----------------------------------------------------------|------------------|----------------------------|-------------------------------------------------|--------------|----------|---|-----------------|--------|
| <b>*</b> | ← * → * 🎒 🗾   看話       | 盥▼大盤▼報價▼        | 個股 - 權證 - 技術           | 分析 - 選股 - 新         | 聞 - 自訂 - 功能            | 龍 🗸 🍠 📑 🛛 代碼                                             |                  | - 🧏 🔍 👋 🌺 🗼 🛞 分析           | 工具 -                                            |              |          |   |                 |        |
|          | ● 自選股 (庫存)上            | 市人上櫃人與櫃人        | 平可空(買賣現沖)              | (先買現沖) 成分服          | 段)概念股                  | 設定(K)                                                    | -                | 自邏商品組合(S) Ctrl+U           |                                                 |              | 6        |   |                 |        |
| 宿        | 自選股一                   |                 |                        |                     |                        | 下單設定                                                     |                  | 自選報價欄位(T) Ctrl+T           |                                                 |              | 修改商品 欄位  |   |                 |        |
| 10       | 商品                     | 買進 🍯            | 配成交                    | 漲跌                  | 漲幅%                    | 背景顏色(C)                                                  |                  | 商品名稱顏色(V)                  | 圖 均價                                            | 股本 盈餘        | * 市値 🥎   |   |                 |        |
| 期        | >>台股指數近月(一             | 10341 103       | 42 10341               | ▼7                  | -0.07                  | 隬出                                                       | - 14             | 耀位 <b>之</b> 稱顏色(F)         | <b>10331</b>                                    |              |          |   |                 |        |
| 選        | FITXN02.TF             |                 |                        |                     |                        | 匯入                                                       |                  | 雲端自選股設定                    |                                                 |              |          |   |                 |        |
| E        | 元大MISCI A股<br>元大台灣50   | 20.50 20.       | 52 20.50=<br>10 77.10- | ▼ 0.39<br>▼ 0.15    | -1.87                  | 他出到Excel(D)                                              |                  | 雲端自選組合回復                   | 20.60                                           |              |          |   |                 |        |
| 特        | 台灣50元大84售01            | 0.12 0.         | 13 0.12                | ▼ 0.01              | -7.69                  | 81-CO                                                    | -                | 設定新聞列(Δ)                   | 0.13                                            |              |          |   |                 |        |
| 價        | 台灣50中信86售01            | 1.39 1.         | 40 1.38=               | 0.00                | 0.00                   | 書/K(C)                                                   | •                | 網路設定(R)                    | 1.40                                            |              |          |   |                 |        |
| 綇        | 元大台灣50反1               | 12.37 12.       | 38 12.38=              | <b>▲ 0.02</b> +     | +0.16                  | <b>条統狀態</b>                                              |                  | ##BBQ/2(0)<br>まな机空車鉱(1)    | 12.38                                           |              |          |   |                 |        |
| 恕        | 富邦NASDAQ反I<br>上游50会老指動 | 13.52 13.       | 53 13.52=              | ▼ 0.02              | -0.15                  | 版本更新                                                     |                  | ) 赤抓設定更制(0)<br>(原本院約世紀(1)) | 13.53                                           |              |          |   |                 |        |
|          | 上證180參考指數              |                 | 8244.83                | ▼ 26.15             | -0.14 A                | 放大字型                                                     |                  | 歴史真科////住(H)               | 8247.11                                         |              |          |   |                 |        |
|          | 富邦上証                   | 31.02 31.       | 04 31.02+              | ▼ 0.46              | -1.46 A                | 縮小字型                                                     | -                | 未統変數(P)                    | 31.14                                           |              |          |   |                 |        |
| ङ        | 富邦上証正2                 | 39.40 39.       | 43 39.40+              | ▼ 1.23              | -3.03 🔀                | 預設大小                                                     | 6                | 97 40.63                   | 39.69                                           |              |          |   |                 |        |
|          | 中鋼<br>TEMC(ADD)        | 24.90 24.       | 95 24.90=              | ▼ 0.20              | -0.80                  | 重新整理(R)                                                  | 5 5              | 452 25.10                  | 24.88                                           | 1573.49 0.47 | 3918.0   |   |                 |        |
| 8        | ISMC(ADK)<br>台積雷       | 236.0.230       | 38.90s                 | ▲ 0.26 <del>1</del> | +0.67                  | 内容(H)                                                    | 1 3              | 0 38.64                    | 38.9948                                         | 2503.04 3.84 | 61325.3  |   |                 |        |
| 19       | 085271.TW              |                 |                        | - 1,00              |                        | ()<br>()<br>()<br>()<br>()<br>()<br>()<br>()<br>()<br>() |                  |                            |                                                 |              |          |   | 幸祥白避船扔完         | ~      |
| 29       | 聯發科                    |                 |                        |                     | +0.92                  |                                                          | 2                | 34 270.5                   | 271.18                                          | 159.37 4.39  | 4344.8   |   |                 | ~      |
| 櫃        | 弘帆                     | 61.3 61         | 61.3=                  | ▼ 0.40              | -0.65 🔤                | / 90AU(P) Ctri-                                          | ۳ <mark>1</mark> | 1 61.7                     | 61.36                                           | 5.26 1.81    | 32.2     |   |                 |        |
| 類        | 華南金<br>宣和公             | 18.85 18.       | 90 18.90=              | 0.00                | 0.00                   | 迷你報價模式 Ctrl+                                             | 1 8              | 204 18.90                  | 18.87                                           | 1154.36 0.38 |          |   | ○ 雲端自選股啟用       |        |
|          | 由州亚                    | 43.23 43.       | 30 43.30-              | <b>0.30</b>         | FU.07                  | 完全隱藏模式 Ctrl+                                             | 2                | 216 43.00                  | 43.20                                           | 1025.50 1.67 | 405518   |   |                 | 1      |
|          | ✓ 走勢圖 技術分析             | )               |                        |                     |                        | 傳送使用記錄                                                   |                  |                            |                                                 |              | Ð        | 2 | ② 新不休田泰谔白骢吗     |        |
|          | 台股指數近月(一般)             | )(FITX*1) 1     | 3:05:09 1034           | 41↓ ▼7 -0.          | 07% 8                  | 另開報價頁面                                                   |                  | 10341                      | 時間                                              |              | 13:05:09 |   | 图 智小使用芸術目進成     |        |
|          | 10406                  |                 |                        |                     |                        | 另開交易頁面                                                   |                  | ▼ 7                        | 單量                                              |              | 1        |   |                 |        |
|          | 10393                  |                 |                        |                     |                        | 更改來碼(X)                                                  |                  | -0.07%                     | 總重                                              |              | 89097    |   | - 詳細說明,請按F1參考雲端 | 目選股説明。 |
|          | 10378                  |                 |                        |                     |                        | <b>五</b> 登入其他帳號                                          |                  | -22.18                     | 「「「」」<br>「」」<br>「」」<br>「」」<br>「」」<br>「」」<br>「」」 |              | 109945   |   |                 |        |
|          | 10050                  |                 |                        |                     | 171                    | 1 音入                                                     |                  | 10305                      | ホーロ                                             |              | 91439    |   | 確定(化) 取り        | 5/C)   |
|          | 10303                  |                 |                        |                     | - <b>Al</b> - <b>A</b> |                                                          |                  | 10331                      | 開盤                                              |              | 10325    |   |                 | B(C)   |
|          | 10348                  |                 |                        | he Ma               |                        | 표석                                                       |                  |                            |                                                 |              |          |   |                 |        |

#### 步驟二、請先異動任一自選股組合商品資料

| ۹   | 致富王 [版本 10.34][                       | 已登入] [報價 : i | 三連線] [主!     | 動回報 : 已連約    | 泉] [港股延遲15    | 分鐘,美股只        | R提供收盤 | 頁] - [精選看盤 | £*]   |              |           |              |                 |      |      |       |     |             |
|-----|---------------------------------------|--------------|--------------|--------------|---------------|---------------|-------|------------|-------|--------------|-----------|--------------|-----------------|------|------|-------|-----|-------------|
|     | + * + * 🎒 🗖                           | 看盤、大盤、       | 報價▼個         | 股▼權證▼        | 技術分析 ▼ 選      | 股▼新聞、         | 「自訂▼」 | 力能 - 💋 📑   | 代碼    |              | - 🍓 🛇 🖑 ( | 🌺   🕨 🕲      | 分析工具            | •    |      |       |     | _           |
| 精   | ◆ / 自選股 庫存<br>自選股一                    | )上市)上櫃)<br>- | (興櫃)平        | 可空)買賣現       | 沖 / 先買現沖      | )成分股 )        | (概念股) | 特別報價)國     | 際指數〉, | 朝〉指          | 選)股選      |              |                 |      |      |       | 修正  | ①<br>女商品 欄位 |
| 個   | 商品                                    | 買進           | 賣出           | 成交           | 漲跌            | 漲幅%           | 單量    | 總量         | 委買    | 委賣           | 昨收 内外盤日   | 上圖 t         | 同價              | 股本   | 盈餘   | 市值    |     |             |
| 期   | 中再保                                   |              |              | 18.00s       |               |               | 2     | 280        | 122   | 34           | 17.90     |              | 97 5            | 9.04 | 0.40 | 106.3 |     |             |
| 選   | 立積                                    | 48.95        | <b>49.00</b> | 48.95s       | <b>0.55</b>   | +1.14         | 34    | 429        | 30    | 3            | 48.40     | <b>4</b> 9   | 16              | 6.04 | 0.66 | 29.6  |     |             |
|     | 先進光                                   | 59.1         | 59.2         | 59.1s        | <b>v</b> 1.90 | -3.11         | 259   | 3268       | 42    | 2            | 61.0      | <b>60</b>    | 36 1            | 0.94 | 0.81 | 64.6  |     |             |
|     | 邦特                                    | 115.5        | <b>116.0</b> | 116.0s       | <b>2.00</b>   | +1.75         | 12    | 479        | 2     | 21           | 114.0     | <b>—</b> 114 | <mark>63</mark> | 6.93 | 1.35 | 80.4  |     |             |
| 特   | 毛配通                                   | 22.55        | 22.65        | 22.60s       | ▼ 0.05        | -0.22         | 1     | 25         | 1     | 4            | 22.65     | 22           | 67              | 9.55 | 0.12 | 21.6  |     |             |
| 價   | 電動車概念股                                |              |              |              |               |               |       |            |       |              |           |              |                 |      |      |       |     |             |
| 類   | 「尿音<br>                               | 97.5         | 97.6         | 97.5s        | ▲ 0.40        | +0.41         | 36    | 1150       | 10    | 9            | 97.1      | 98           | 26              | 9.29 | 1.21 | 90.6  |     |             |
| 先日  | 夫琪瑪                                   | /5.9         | 76.0         | 76.0s        | ▼ 0.80        | -1.04         | 80    | 1030       | 修改自著  | <b>巽商品</b> 4 | 用合        |              |                 |      |      |       |     | ×           |
|     | 1言邦<br>油氏                             | 95.2         | 95.3         | 95.3s        | A 5.00        | +3.34         | 143   | 4325       |       |              |           |              |                 |      |      |       |     |             |
| 帀   | 作用                                    | 124.5        | 125.0        | 223.05       | ▲ 0.00        | +2.70         | 70    | 22355      | 1 J   | L X          | ∮↓代碼順序    | <sup>1</sup> | ごう商品 —          |      |      |       |     |             |
| 委   | 八年<br>這 <u>年</u>                      | 26.45        | 26.60        | 26.50        | <b>A</b> 1.30 | 1.22          | 70    | 976        |       | <u> </u>     |           |              | 前場/類別           | 所有   | 商品   | -     |     |             |
| χŢ  | 國泰中國450                               | 20.43        | 20.54        | 30.505       | • 0.40        | +0.74         | 25    | 7327       | 121 3 | 3023         | 信邦        | ^            | 12-001-00001    |      |      | _     |     |             |
|     | 一一一一一一一一一一一一一一一一一一一一一一一一一一一一一一一一一一一一一 | 20.00        | 25.02        | 20.045       | 0.00          | 0.00          | 25    | 3037       | 122 6 | 5462         | 神盾        | _            | 産業/組合           | 全部   | 商品   |       | - ← | ·全部加入       |
|     | >>愛世雅                                 | 8 10         | 8 21         | 8 106        | <b>V</b> 0.03 | -0.36         | 61    | 1503       | 123 6 | 5435         | 大中        | _            | 代碼 / 名稱         |      |      |       | -   | ○査論         |
| 19  | 智易                                    | 84.5         | 84.6         | 84.56        | ▼ 3.00        | -3.43         | 6120  | 12741      | 124 6 | 0283<br>0626 |           | _            | 1001.044        |      | _    |       |     |             |
| 29  | 樂斯科                                   | 56.05        | 58.89        | 57.10s       | ▼ 1.25        | -2.14         | 1     | 39.560     | 125 0 | 10030        |           | <u> </u>     | 欠標題             | 英    | Ę    |       | <-  | ·           |
| 櫃   | 台灣高鐵                                  | 34.85        | 34.90        | 34.90s       | <b>0.35</b>   | +1.01         | 3022  | 11527      | 120 0 | 3933         | 愛地雅       | _            | /ETE 01         | De77 |      |       |     |             |
| 縆   | 漢唐                                    | 105.0        | 105.5        | 105.0s       | <b>v</b> 1.50 | -1.41         | 253   | 1260       | 128 3 | 3596         | 智易        | _            | 下時一番            | 開    |      |       |     |             |
| ×30 | 小米集團-W                                | 11.60        | 11.62        | 11.62=       | ▼ 0.020       | -0.17         |       | 46.49M     | 129 6 | 5662         | 樂斯科       |              |                 |      |      |       |     |             |
|     |                                       |              |              |              |               |               |       |            | 130 2 | 2633         | 台灣高鐵      |              |                 |      |      |       |     |             |
|     | 一 一 走 勢 圖 、 技 術 会                     | }र्म ∖       |              |              |               |               |       |            | 131 2 | 2404         | 漢唐        |              |                 |      |      |       |     |             |
|     | 愛地雅(8933)                             | 13:30:00     | <b>8.19</b>  | <b>V0.03</b> | -0.36%        | <b>1593</b> 張 |       |            | 132   | 1810         | 小米集團一~    | V I          |                 |      |      |       |     |             |
|     | 9.04                                  |              |              |              |               |               |       |            | 133   |              |           | _            |                 |      |      |       |     |             |
|     |                                       |              |              |              |               |               |       |            |       |              |           | ¥            |                 |      |      |       |     |             |
|     | 8.85                                  |              |              |              |               |               |       |            | 名稱(1  | 1) 自         | 選股一       |              |                 |      |      |       |     | 完成(K)       |
|     | 8.64                                  |              |              |              |               |               |       |            |       |              |           |              |                 |      |      |       |     | 取消(C)       |

#### 步驟三、請設定「雲端自選股啓用」選項,進行同步功能開啓

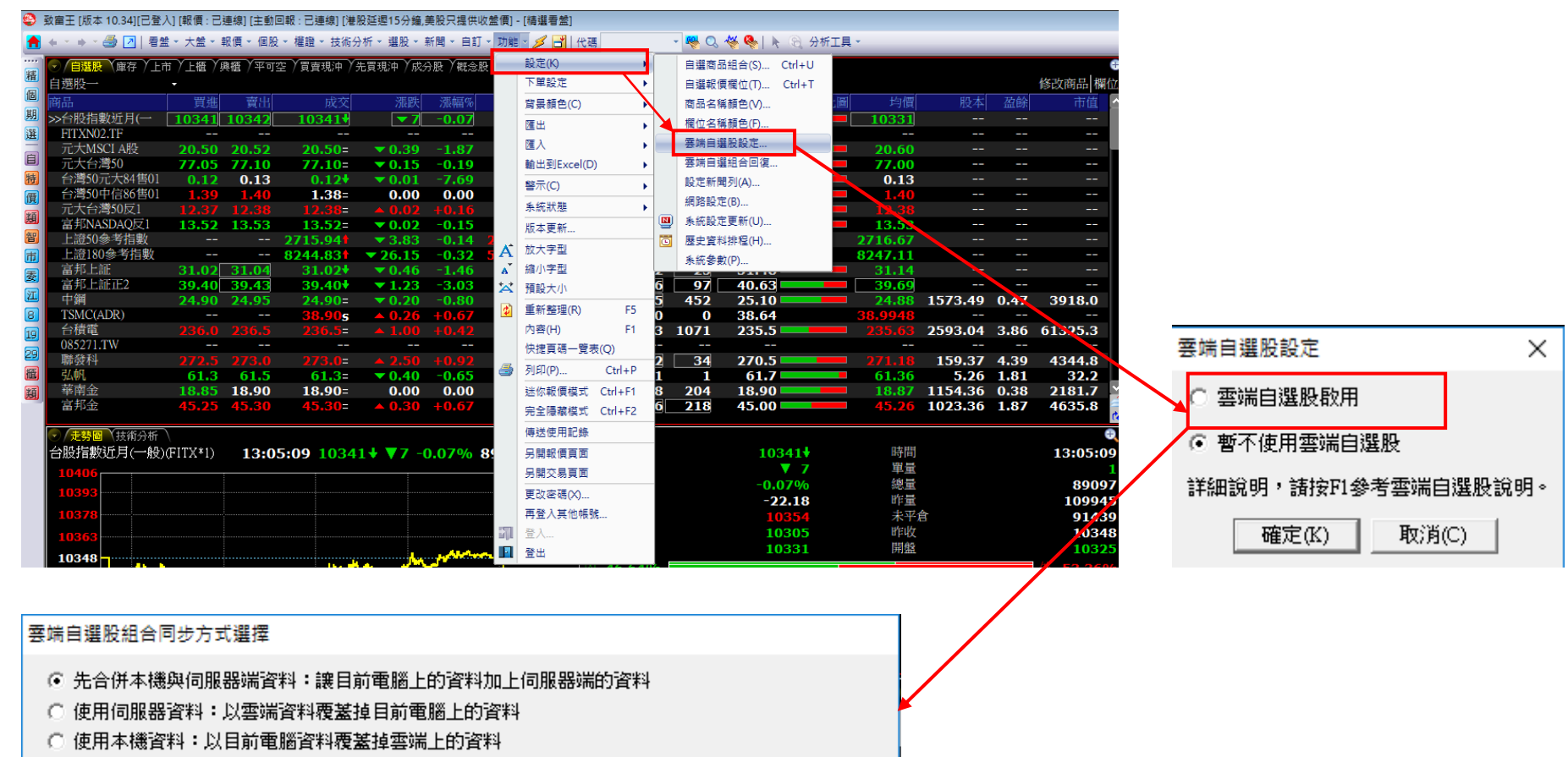

暫不使用自選股同步。

本次調整後,往後電腦中的自選組合異動都會自動同步至雲端,雲端與電腦中的資料會一致。 若未來須要調整以上設定,請於[功能]->[設定]->[雲端自選股設定] 進行選擇。 確定